#### 1, Đăng ký nghỉ phép

### Bước 1: Trên giao diện chính kích chuột mục Ngày nghỉ

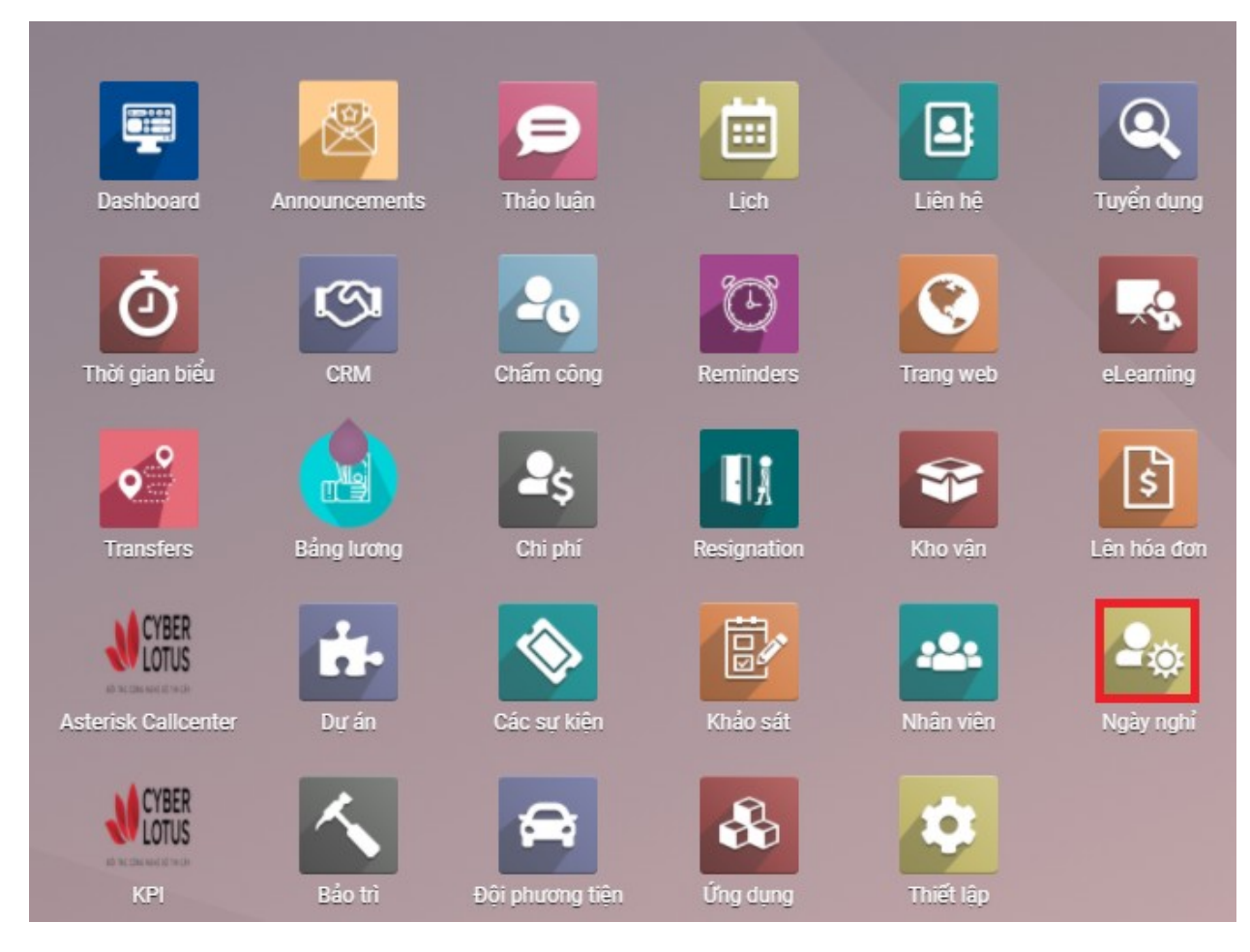

### Bước 2: Chọn Nghỉ phép của tôi, tiếp tục click My Time Off Requests

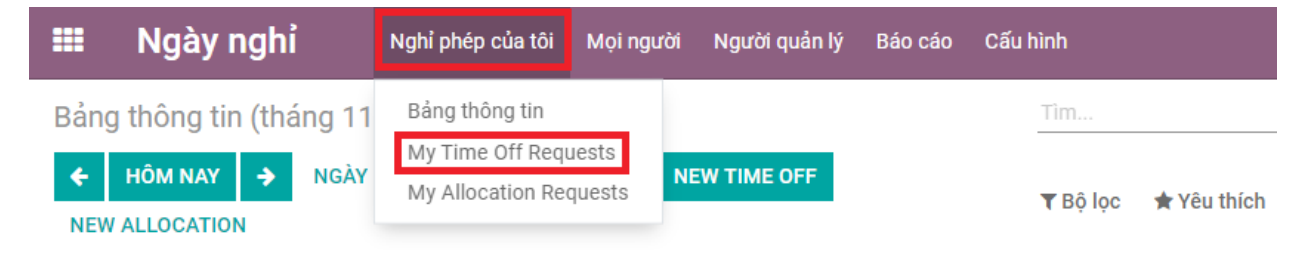

Bước 3: Click TẠO để bắt đầu tạo đơn nghỉ phép

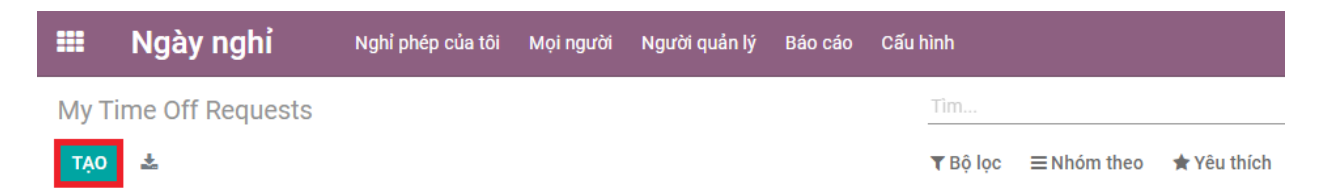

Bước 4: Điền thông tin vào đơn nghỉ phép, sau đó click LƯU.

| ∎ Ngày ı      | nghỉ <sub>Nghỉ ph</sub> | ép của tôi Mọin  | người Người quảr | <i>;</i>  |                       |
|---------------|-------------------------|------------------|------------------|-----------|-----------------------|
| ly Time Off R | equests / Lưu Th        | ái Hà on Ngh     | ỉ phép: 0.00 da  | s (False) |                       |
| LƯU HUỶ BỔ    |                         |                  |                  |           |                       |
| MARK AS DRAFT |                         |                  |                  |           | CHỜ DUYỆT ĐÃ PHÊ DUYỆ |
| Nghỉ phép     |                         |                  |                  | -         |                       |
| Ngày          | From                    | <del>▼</del> Đến | •                |           |                       |
|               | 🗌 Nữa ngày              |                  |                  |           |                       |
| Thời lượng    | 0,00                    |                  | Days             |           |                       |
| Mô tả         |                         |                  |                  |           |                       |

# 2, Phê duyệt nghỉ phép

(Đối với nhân viên xin nghỉ dưới 3 ngày)

Bước 1: Trên giao diện chính kích chuột mục Ngày nghỉ

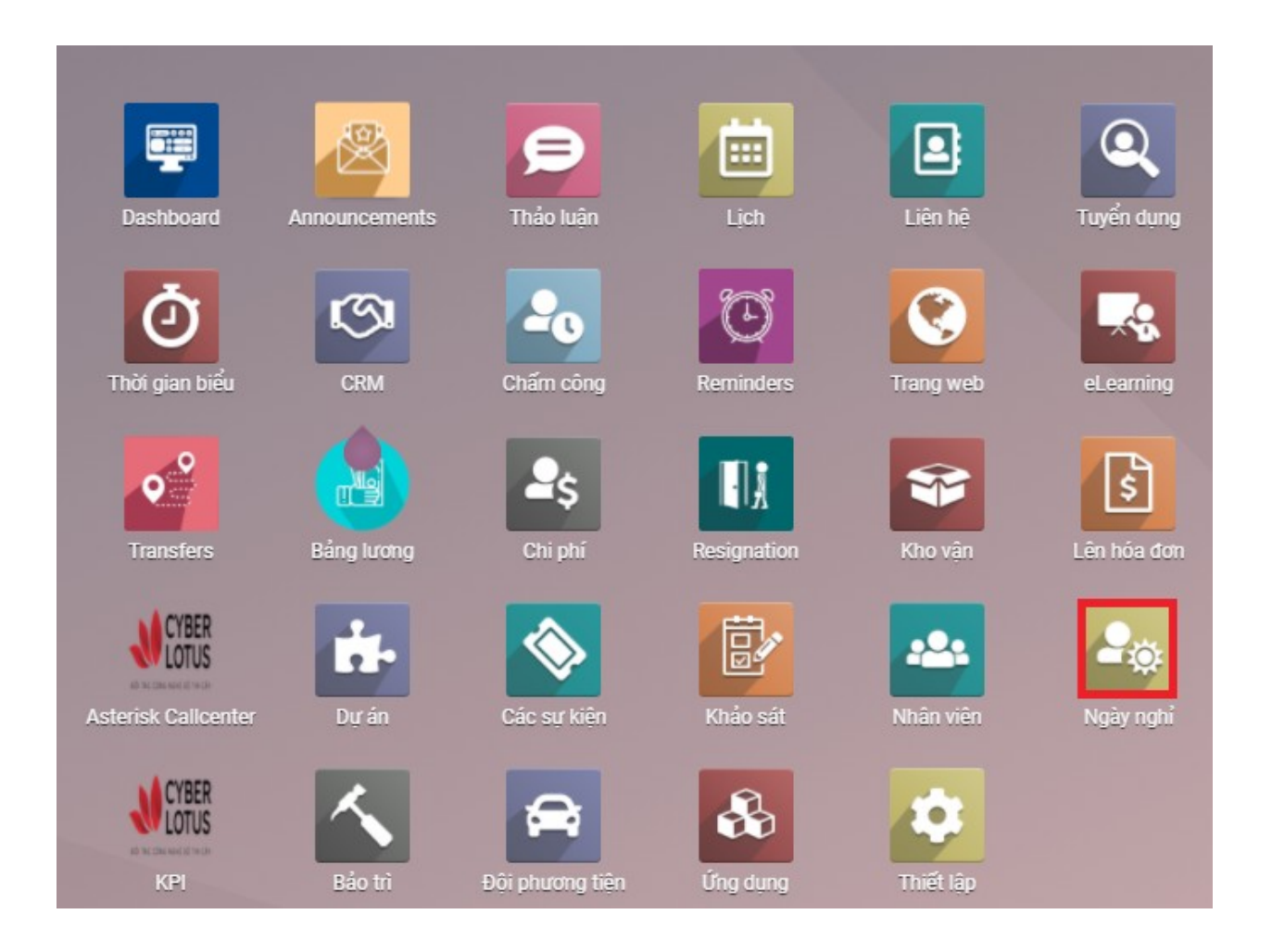

## Bước 2: Chọn Người quản lý, tiếp theo chọn Ngày nghỉ

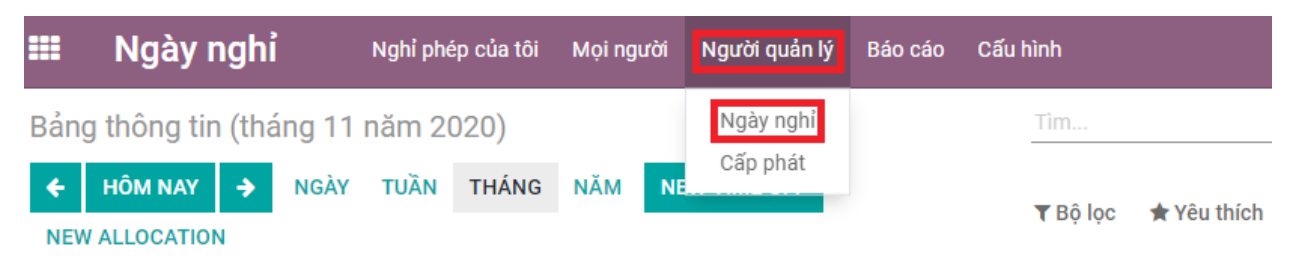

Bước 3: Kích chuột vào biểu tượng dấu "x" như hình mô tả

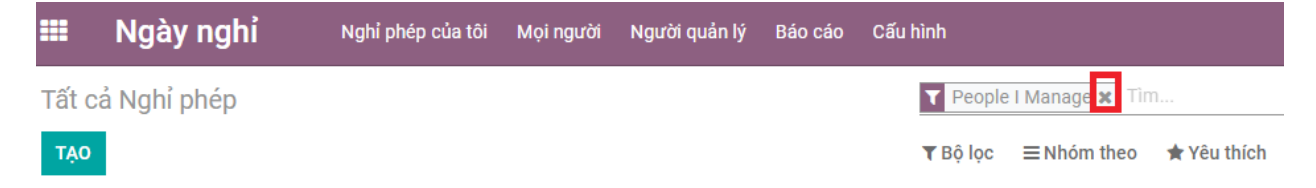

<u>Bước 4: Kích chuột vào dòng có thông tin Chờ duyệt</u>Bước 4: Kích chuột vào trạng thái Chờ duyệt

| 🎫 Ngày nghỉ            | Nghỉ phép của tồi Mọi người Người quản lý Báo cáo Cấu hình                                           | 🔍 3 🔺 - 💿 🕕 Đỗ Thị Thu Hà    |
|------------------------|----------------------------------------------------------------------------------------------------|------------------------------|
| Tất cả Nghỉ phép       | fim                                                                                                  | ۵                            |
| тао 📥                  | ▼ Bộ lọc 🗮 Nhóm theo ★ Yêu thích                                                                     | 1-3/3 < > 📰 🛗 ⊙              |
| 🖿 TRẠNG THẢI           | # 🗌 Nhân viên Loại Nghỉ phép Mô tả Ngày bắt đầu Ngày kết thúc Thời lượng 🕶                           | Trạng thái I                 |
| Tất cả                 | 1 📄 📸 Administrator Nghỉ không lương 16/12/2020 08:00:00 31/12/2020 17:00:00 112 giờ 🌑               | Chờ Duyệt 🔹 Đuyệt 🗙 Từ chối  |
| Chờ Duyệt<br>Để Trình  | 2 🔲 🕥 Nguyễn Thị Như Phương Nghỉ không lương đi khám 24/02/2021 08:00:00 24/02/2021 12:00:00 4 giớ 🌑 | Chờ Duyệt 🍁 Duyệt 🗙 Từ chối  |
| Bị từ chối             | 3 □ Administrator Nghỉ không lương 01/01/2021 08:00:00 10/01/2021 17:30:00 64 giờ ●                  | Chờ Duyệt 🍁 Duyệt 🗙 Từ chối  |
| Đã phê duyệt           |                                                                                                    |                              |
|                        |                                                                                                    |                              |
|                        |                                                                                                    |                              |
|                        |                                                                                                    |                              |
|                        |                                                                                                    |                              |
| <u>Tiếp theo kích </u> | vào từng yêu cầu chờ duyệt.                                                                          |                              |
| 👩 Administrat Nghỉ p   | ohép 27/11/2020 08: 27/11/2020 17: 1 ngày • C                                                        | hờ Duyệt 🔹 🖬 Duyệt 🗙 Từ chối |

Bước 5: <u>Trưởng nhóm</u><del>CBQL</del> trực tiếp click **DUYỆT** nếu chấp nhận đơn nghỉ phép hoặc **TÙ CHỐI** nếu không chấp nhận yêu cầu này

| ==                                                                    | Ngày nghỉ | Nghỉ phép của tôi | Mọi người | Người quản lý | Báo cáo   | Cấu hình |  |  |  |  |
|-----------------------------------------------------------------------|-----------|-------------------|-----------|---------------|-----------|----------|--|--|--|--|
| Tất cả Nghỉ phép / Administrator on Nghỉ phép: 1.00 days (2020-11-27) |           |                   |           |               |           |          |  |  |  |  |
| SỬA                                                                   | TẠO       |                   |           | <             | Thực hiện |          |  |  |  |  |
| DUYỆT TỪ CHỐI MARK AS DRAFT                                           |           |                   |           |               |           |          |  |  |  |  |

## Bước 6: HCNS CBQL gián tiếp click XÁC NHẬN hoặc TỪ CHỐI

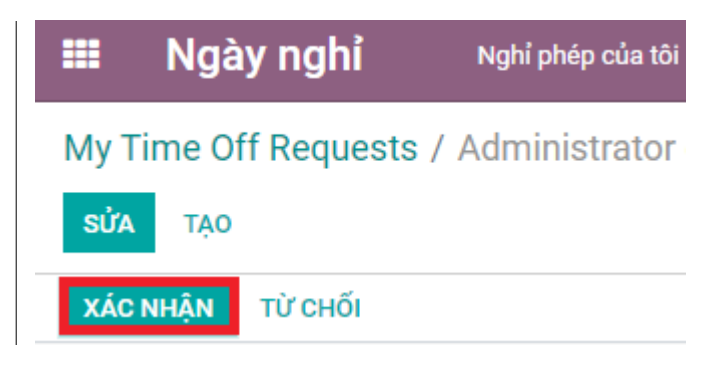

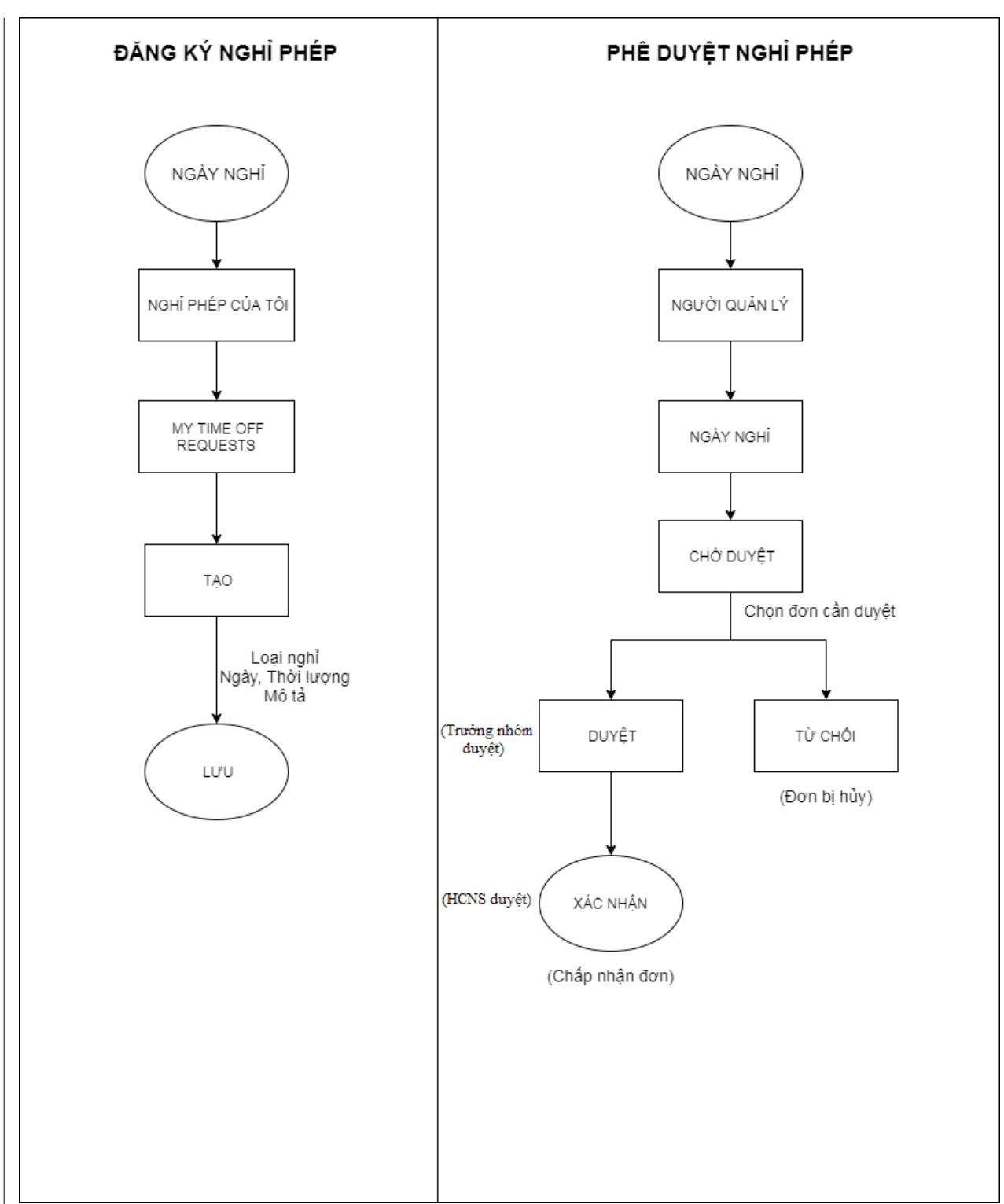

# SƠ ĐỒ HƯỚNG DẫN